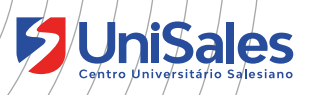

## **Tutorial** Como cadastrar projetos no **Portfólio Digital**

Caro Estudante,

Esse tutorial apresenta um passo a passo para o cadastro do projeto na plataforma Portfólio Digital, um sistema web que tem como objetivo dar visibilidade aos trabalhos desenvolvidos pelos estudantes, auxiliar no aumento da empregabilidade, oportunizar a criação de novos negócios, além de validar o conhecimento dos alunos e facilitar a busca de profissionais.

Os projetos são públicos e podem ser acessados por qualquer pessoa, desde que o aluno marque a opção de "publicar" (todos poderão visualizar) ou deixar o projeto salvo apenas como rascunho (apenas integrantes do grupo e administradores da Instituição irão visualizar).

## COMO ACESSAR A PLATAFORMA PORTFÓLIO DIGITAL

Para acessar a plataforma siga o passo a passo:

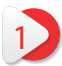

Entrar no site www.unisales.br

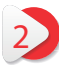

Acesse o menu Portal do Aluno > Portfólio Digital

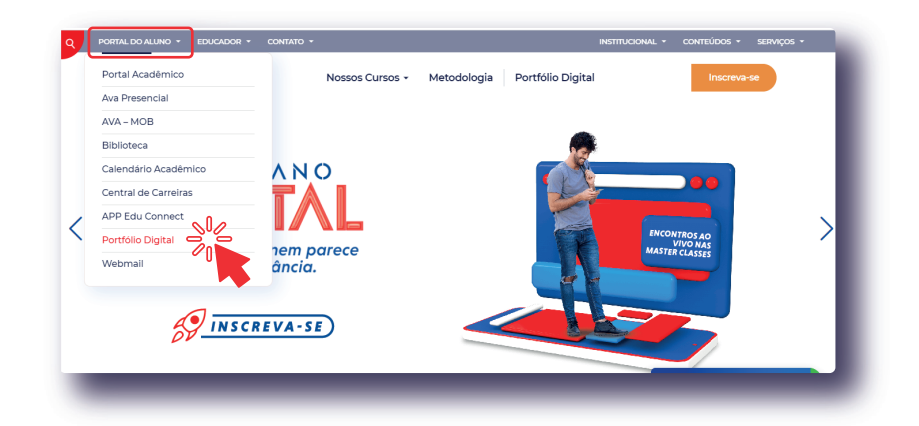

**UniSales** 

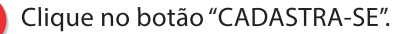

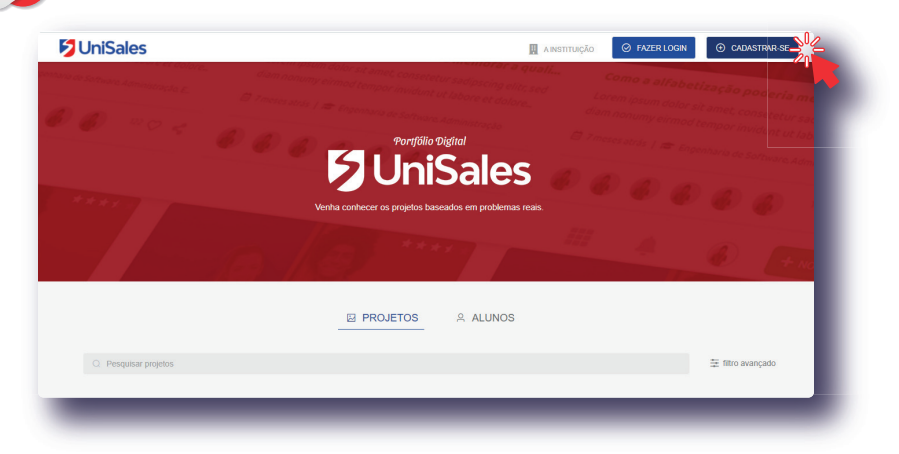

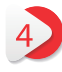

Preencha os dados e clique em "CONTINUAR". Lembrando que o cadastrado deve ser o @souunisales.com.br

| <b>Faça seu cadastro</b><br>Exclusivo para alunos da Instuição<br>Nome Completo |                                    |
|---------------------------------------------------------------------------------|------------------------------------|
| E-mail                                                                          |                                    |
| Senha                                                                           | Confirmar Senha<br>confirmar senha |
| ⊘ Já é cadastrado? Faça Login!                                                  |                                    |

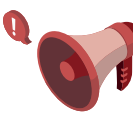

ATENÇÃO!

Ainda não criou o seu e-mail @souunisales? Entre em contato suporte@unisales.br.

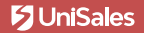

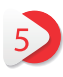

Informe o turno, curso, marque a opção de aceite para seguir a diante. Clique no botão "CONCLUIR".

| $\sim$ | Selecione      | $\sim$           |
|--------|----------------|------------------|
|        |                | . 0 .            |
|        | so da Platafor | so da Plataforma |

Após o cadastro, será exibida a página principal do sistema. Os botões estão disponíveis no cabeçalho da página.

|                                           | PROJETOS | 음 ALUNOS |               |         |
|-------------------------------------------|----------|----------|---------------|---------|
|                                           |          |          |               |         |
| <ul> <li>Q. Pesquisar projetos</li> </ul> |          |          | ₱  ± filtro a | vançado |
|                                           |          |          | /             |         |
| ADMINISTRAÇÃO                             |          |          |               |         |
| há 2 meses                                |          |          |               |         |
|                                           |          |          |               |         |
|                                           |          |          |               |         |
|                                           |          |          |               |         |
|                                           |          |          |               | 6       |
| Plano de Carreira                         |          |          |               |         |
| Administração                             |          |          |               |         |
| ▶ ♥ ♥ ◄                                   |          |          |               |         |
|                                           |          |          |               |         |

**UniSales** 

Em "HOME" você tem a opção de pesquisar todos os projetos que foram desenvolvidos na Instituição. Para pesquisar, basta inserir palavras chaves e pressionar o "ENTER". Você ainda tem a opção de filtrar pelos cursos, categoria do projeto e por período.

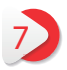

No quadro do projeto você poderá curtir, compartilhar e acessar as informações que foram cadastradas.

| 5 UniSales                                 |          | 🛆 НОМЕ   | MEUS PROJETOS | DS DANIEL Y | + NOVO PROJETO    |
|--------------------------------------------|----------|----------|---------------|-------------|-------------------|
|                                            | PROJETOS | A ALUNOS |               |             |                   |
| Q Pesquisar projetos                       |          |          |               |             | 幸 filtro avançado |
| ADMINISTRAÇÃO                              |          |          |               |             |                   |
| M 3 man                                    |          |          |               |             | •                 |
| Plano de Carreira<br># Administração<br>13 |          |          |               |             |                   |
|                                            |          |          |               |             |                   |

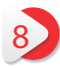

Você também pode navegar no Portfólio dos alunos. Clique em "Alunos" e será exibido todos os acadêmicos que estão na Plataforma e os respectivos projetos.

| UniSales           |                         |                       |                           | 🛆 но                    | ME 🗂 MEUS PROJETO           | DS DANIEL           | + NOVO PROJETO             |
|--------------------|-------------------------|-----------------------|---------------------------|-------------------------|-----------------------------|---------------------|----------------------------|
|                    |                         |                       | PROJETOS                  | A ALUNOS                |                             |                     |                            |
| Q Pesquisar alunos |                         |                       |                           |                         | Cursos                      |                     | ~                          |
| Daniel Correa      | KS<br>Kevin Luiz Storti | LG<br>Luana Guillande | MP<br>Matheus Politoniari | Irgrid Nascimento dos S | AM<br>Arnanda Monteiro Mota | LS<br>Laura Santama | FH<br>Fabio Scheppa Heimer |
|                    | BL                      | FS                    | FS                        | VL                      | AK                          | кс                  | JM                         |

9

Ao clicar no nome do aluno, você terá acesso a todo o portfólio de projetos cadastrado no perfil do estudante.

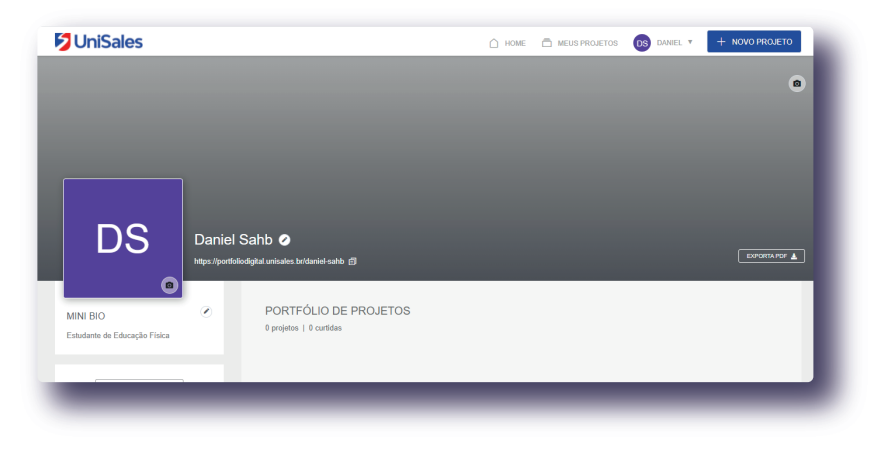

## COMO CADASTRAR UM PROJETO?

Para cadastrar o projeto, clique em "+ NOVO PROJETO" no cabeçalho, no menu ao lado direito.

| Unisales                             |          | HOME     | MEUS PROJETOS | DS DANIEL Y | + NOVO PROJETO    |
|--------------------------------------|----------|----------|---------------|-------------|-------------------|
|                                      | PROJETOS | A ALUNOS |               |             | ° u               |
| Q Pesquisar projetos                 |          |          |               |             | 幸 filtro avançado |
| ADMINISTRAÇÃO                        |          |          |               |             |                   |
| há 2 meses                           |          |          |               |             |                   |
|                                      |          |          |               |             |                   |
|                                      |          |          |               |             | •                 |
|                                      |          |          |               |             |                   |
| Plano de Carreira<br># Administração |          |          |               |             |                   |

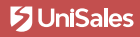

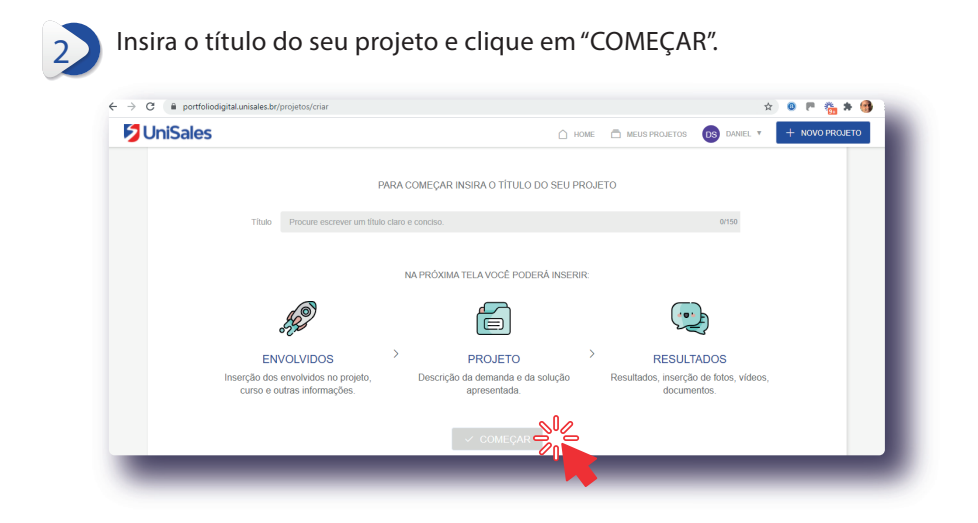

Após informar o titulo do projeto, vamos seguir para a tela dos ENVOLVIDOS.

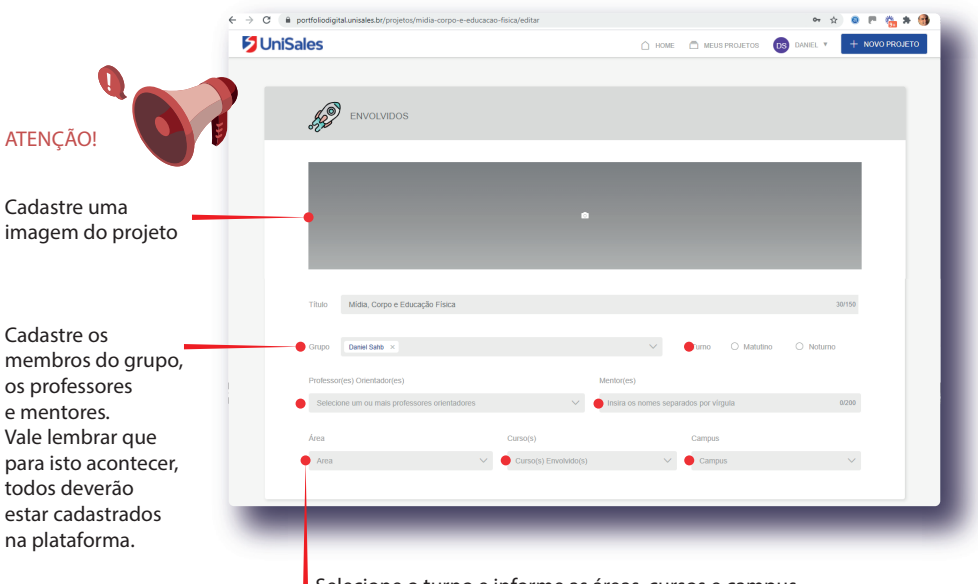

Selecione o turno e informe as áreas, cursos e campus.

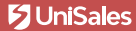

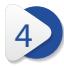

Após cadastrar os envolvidos, vamos rolar a barra de rolagem para cadastrar o PROJETO.

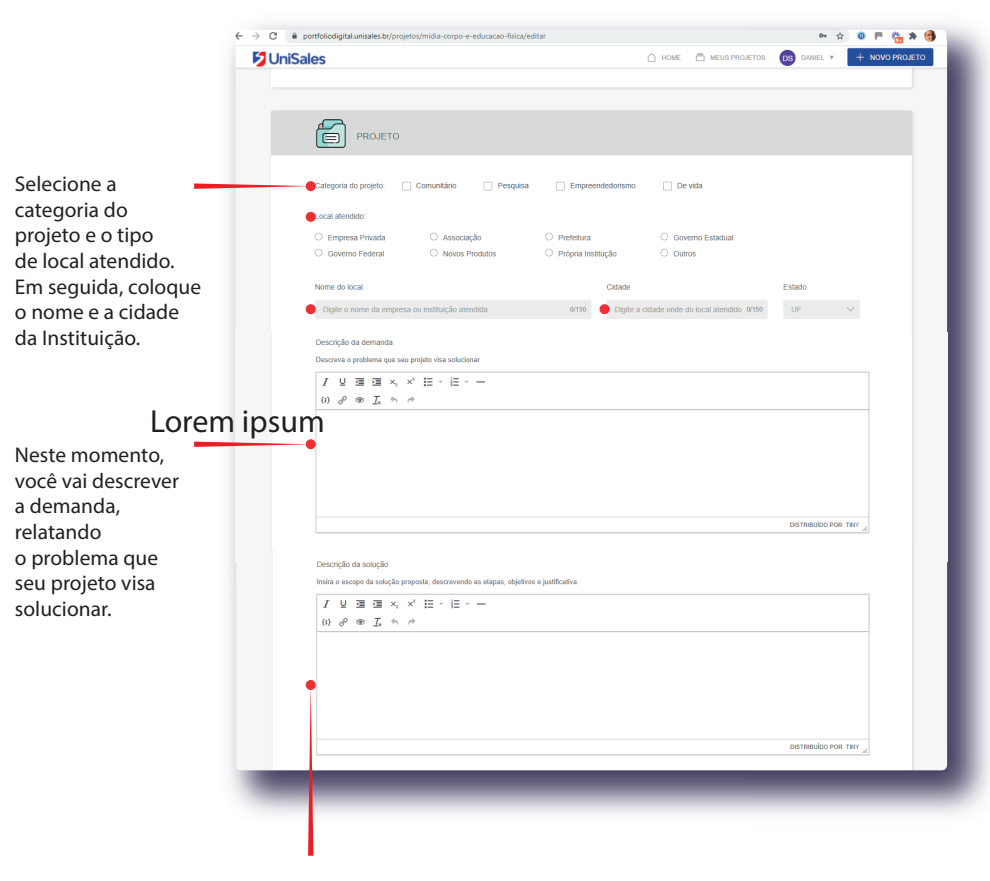

Logo após, você vai insirir o escopo da solução proposta, descrevendo as etapas, objetivos e justificativa.

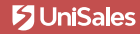

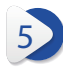

Após cadastrar o projeto, vamos rolar a barra de rolagem para cadastrar o RESULTADO.

|                       | 1 UniSales                                                                       | 🛆 HOME 🗂 MEUS PROJETOS 🛛 DANIEL 🔻 🕂 NOVO PROJETO             |
|-----------------------|----------------------------------------------------------------------------------|--------------------------------------------------------------|
|                       |                                                                                  |                                                              |
|                       |                                                                                  |                                                              |
|                       | RESULTADOS                                                                       |                                                              |
|                       | Descrição dos resultados                                                         |                                                              |
|                       | Conte como foi a implementação, as dificuídades e a recepção da soluçao pelas pe | assoas impactadas.                                           |
| onte como foi         | I 및 運 運 ×, ×' Ⅲ - Ⅲ - 一                                                          |                                                              |
| implementação,        | (1) P ∞ I ← ↔                                                                    |                                                              |
| s dificuldades        |                                                                                  |                                                              |
| a recepção da         |                                                                                  |                                                              |
| olução pelas          |                                                                                  |                                                              |
| oessoas impactadas.   |                                                                                  |                                                              |
|                       |                                                                                  |                                                              |
| nforme o número       | Número de pessoas impactadas                                                     | Insira os arquivos do seu projeto aqui                       |
| e pessoas impactadas  | Quantas pessoas seu projeto atinglu. Apenas números.                             |                                                              |
| e pessous impuetadas. |                                                                                  | • •                                                          |
|                       | Insira o link do vídeo do seu projeto aqui                                       | Arrante o arquivo aqui ou clique aqui para fazer o upload    |
| nsira o link do       | Url do Youtube                                                                   | PDF Evrel Word Presembaid Literoffice Texts e CSV de alé SMR |
| ídeo do seu           |                                                                                  | 0 de 10 documentos anexados.                                 |
| orojeto postado       |                                                                                  |                                                              |
| o Youtube.            |                                                                                  | Insira as imagens do seu projeto aqui                        |
|                       |                                                                                  |                                                              |
|                       | Pró-visualização                                                                 |                                                              |
| nsira aqui o seu 🛛 💆  |                                                                                  | Arraste a imagem aquí ou clique aquí para fazer o upload     |
| esumo extendido       |                                                                                  | Imagens JPG, PNG e WEEP de alé 2MB.                          |
| m PDF e demais        |                                                                                  | 0 de 15 imagens anexadas.                                    |
| rquivos.              |                                                                                  |                                                              |
|                       |                                                                                  |                                                              |
| nsira agui as         |                                                                                  |                                                              |
| magens do             |                                                                                  |                                                              |
| eu proieto            |                                                                                  |                                                              |

Após preencher todos os dados do projeto você pode visualizar para dar aquela conferida nas informações. Estando tudo certo, clique em "PUBLICAR", mas caso ainda não tenha todo o material do projeto, clique em "SALVAR RASCUNHO" para logo mais você continuar o cadastro.

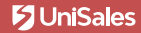

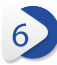

Após publicar o projeto, você tem a opção de compartilhar em suas redes sociais e também copiar o link para enviar por e-mail. Para ver o projeto publicado clique em "Visualizar"

| ⊘ Projeto publicado!                | × |  |
|-------------------------------------|---|--|
| COMPARTILHE                         |   |  |
| 🖻 У f 🔊                             |   |  |
| https://portfoliodigital.unisales.t |   |  |
| VISUALIZAR                          | _ |  |

Para visualiar seus projetos ou também editar, clique em "MEUS PROJETOS" no cabeçalho da página.

| UniSales             |          | ☐ HOME   | MEUS PROJETOS | DS DANIEL | + NOVO PROJETO    |
|----------------------|----------|----------|---------------|-----------|-------------------|
|                      | PROJETOS | A ALUNOS |               |           |                   |
| Q Pesquisar projetos |          |          |               |           | ≑ filtro avançado |
| ADMINISTRAÇÃO        |          |          |               |           |                   |

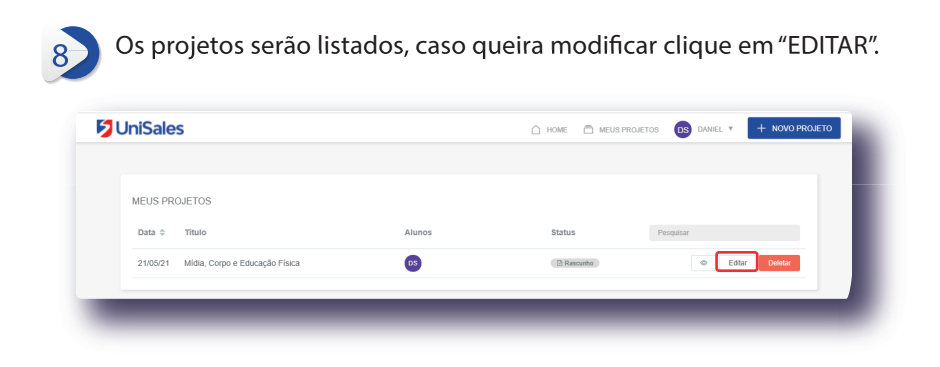

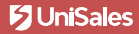

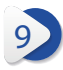

Pronto! Com o projeto cadastrado, agora você pode visualizar o seu PORTFÓLIO DIGITAL. Para acessar a sua conta, clique no "seu nome" no cabeçalho da página, em seguida "VER PERFIL"

| UniSales                 | 🗋 ном                        | ME 🗇 MEUS PROJETOS DANIEL V + NOVO PROJETO    |
|--------------------------|------------------------------|-----------------------------------------------|
|                          |                              | R VER FERFIL<br>+ DESLOOUR<br>= CONFIGURAÇÕES |
|                          | MÍDIA, CORPO E EDUCAÇÃO FÍ   | ISICA                                         |
| A PESSOAS NO<br>PROJETOS | 🖉 SOBRE 🛛 MÍDIAS             | ♡ ∘ ⊰                                         |
| ALUNOS                   | Nenhuma informação a exibir. |                                               |

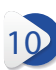

Além disso, você também pode exportar o seu portfólio em PDF para enviar como anexo. No arquivo as informações dos projetos estarão disponíveis no QR Code. Para copiar o link do portfolio clique no ícone

自

| UniSales                              |        |                                                  | 🛆 номе | MEUS PROJETOS | DS DANIEL V | + NOVO PROJETO |
|---------------------------------------|--------|--------------------------------------------------|--------|---------------|-------------|----------------|
| DS                                    | Daniel | Sahb 🥥<br>vodgitul unitades kafdarid ashki 🎒     |        |               |             |                |
| INI BIO<br>tudante de Educação Física | ۲      | PORTFÓLIO DE PROJETOS<br>0 projetos   0 curtidas |        |               |             |                |

Se preferir você ainda pode deixar seu contatos de e-mail e Linkedim.

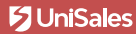

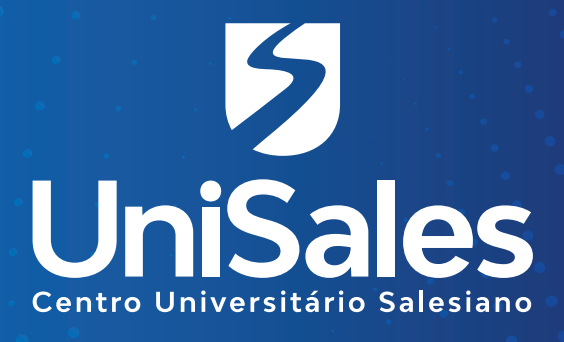

## Acompanhe

nossas redes sociais e **fique por dentro** de todas as novidades.

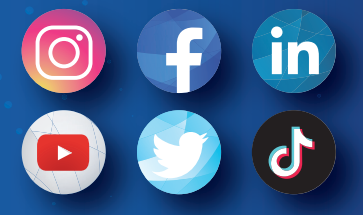

**@unisalesoficial**